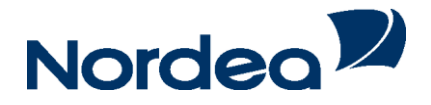

# **Netbank Erhverv**

Getting started with Netbank Erhverv - NemID April 2014

#### Contents

| Logging on                    | 3 |
|-------------------------------|---|
| Access to multiple agreements | 4 |
| Sample front page in Netbank  | 4 |
| Getting more out of Netbank   | 5 |
| How to tailor your Netbank    | 6 |
| Tips on security              | 7 |
| Help                          | 7 |
|                               |   |

With NemID you are ready to log on to Netbank. NemID consists of a user ID, a password and a code card.

#### Logging on

Go to www.nordea.dk/erhverv.

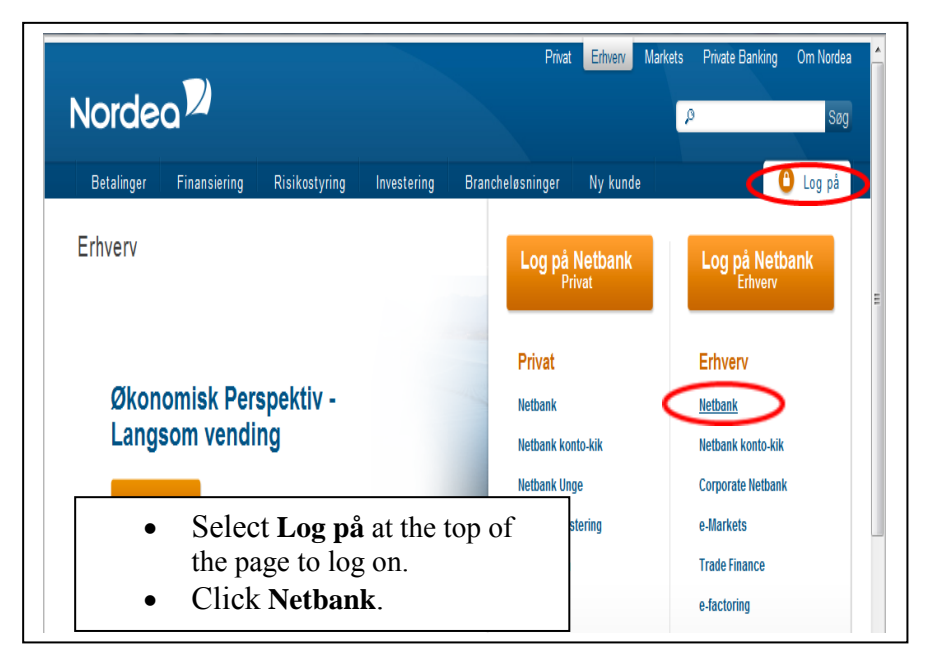

| <ul> <li>Log på Netbank</li> <li>Vælg NemID faneblade</li> </ul> | et, hvis du benytter NemID i Nordea    |
|------------------------------------------------------------------|----------------------------------------|
| <ul> <li>Vælg Log på faneblade</li> <li>NemID Log på</li> </ul>  | et, hvis du <b>ikke</b> benytter NemID |
| NEM ID<br>Nordea Bank Danmark A/<br>Bruger-id                    | /S<br>?                                |
| Næste                                                            |                                        |

- Enter your user ID and password in the box.
- Click **Næste** to continue.
- Enter the code from your code card.
- Click Log på to log on.

### Access to multiple agreements

| Log på Netbank<br>Vælg aftale                                |  |
|--------------------------------------------------------------|--|
| Vælg aftale                                                  |  |
|                                                              |  |
| © Privataftale, aftalenr.: 0003099768 Navngiv aftalen        |  |
| Erhvervsaftale, aftalenr.: 0003115593 <u>Navngiv aftalen</u> |  |
| © Erhvervsaftale, aftalenr.: 0003113159 Navngiv aftalen      |  |
|                                                              |  |

- Select an agreement using the radio buttons.
- Click **Fortsæt** to continue.

You can assign a name to each agreement to make it easier to tell them apart.

| Nordea                                                                                                    | Netbank                                                                                                   |                                                                                                    |                 |            | Log                                                                                                    |
|----------------------------------------------------------------------------------------------------|----------------------------------------------------------------------------------------------------|----------------------------------------------------------------------------------------------------|-----------------|------------|----------------------------------------------------------------------------------------------------|
| A Daglig akonomi Opsparing og<br>Betalinger & overførsler ><br>Udenlandske betalinger ><br>Konto ><br>Mobil > | investering Lån Forsikring Rå<br>Velkommen Bent<br>Du var sidst logget på 18-<br>Dit mobilnummer er: **** | d og information Indstillinger <b>F</b><br>e Jensen logget på F i<br>11-2013 kl. 08:30:39<br>3461, <u>du kan rette det her</u> . | & L Holding A/S | 1 -2 -     | Mine gerveje v   Mail   Print   H<br>Betalingsoversigt<br>Filia Tito Betal regninger<br>Overfar penge<br>Medan voja K min fornale<br>TIF: 70 33 C<br>Opdater genveje<br>> Flere oprysninger |
| Mail »<br>Spar papir & penge »                                                                                | Beskeder                                                                                                  |                                                                                                    |                 |            | Overblik over dine penge                                                                                                    |
| Arláv 🕨                                                                                                    | Du har betalinger liggen                                                                                  | de til godkendelse. <u>Se betalings</u>                                                                                          | oversigten.     |            |                                                                                                    |
|                                                                                                    | Konti                                                                                                    |                                                                                                    |                 |            | Få din saldo på sms – så får du nemt og                                                                                                    |
|                                                                                                    | Kendenavn                                                                                                 | Kontonr.                                                                                                    | Dato            | Saldo      | hurtigt et overblik over dine penge.                                                                                                    |
|                                                                                                    | Driftskonto                                                                                               | 1543 600 918                                                                                                    | 18-11-2013      | -11.586.36 | ». Tilmold dia saldo-sms                                                                                                    |

- 1. Click here when you want to pay a bill.
- 2. Click here when you want to transfer funds to another account in Denmark.

| Nordea                        | Netbank                                                     | Log of                                |
|-------------------------------|-------------------------------------------------------------|---------------------------------------|
| A Daglig økonomi Opsparing og | investering Lån Forsikring Råd og information Indstittinger | Hine genveje 👻   Nali   Print   Hjælp |
| Betalinger & overforsler      | Overfør penge                                               |                                       |
| Betal regninger               |                                                             |                                       |
| Overfor penge                 | Indiast Continued multipring                                |                                       |
| Timeld Betalingsservice       |                                                             |                                       |
| Elektronisk indbetalingskort  | Indtast oplysninger                                         | Fra konto                             |
| Belabsmodtagerkartotek        | * skal udfyldes                                             | K                                     |
| Udenlandske betalinger +      | Harves på: Budgetkonto 1535 219 80                          | 6 💌                                   |
| Konto >                       | Tekst på eget kontoudskrift:                                |                                       |
| Kort +                        | Beidosmodzager: Veig modzager                               | I il konto                            |
| Mobil +                       | Navn/kendenavn:                                             |                                       |
| Budget >                      | Rep.nr.                                                     |                                       |
| Mail +                        | Kontonr.:                                                   | Besked til                            |
| Spar papir & penge 🕨          | ☐ Gem belobsmodtager                                        | modtager                              |
| Arkiv k                       | Tekst til beløbsmo dtager:                                  | a moundor                             |
|                               | (Max. 40 tegn)                                              | 3                                     |
|                               | Betalione data:                                             | Belah                                 |
|                               | Betalingstoko                                               | Delob                                 |
|                               | becangenerieter                                             |                                       |

You can enter multiple transfers before you click Send.

## Sample front page in Netbank

| Nordea                        | Netbank                                      |                            | Log af                                |
|-------------------------------|----------------------------------------------|----------------------------|---------------------------------------|
| + Daglig økonomi Opsparing og | investering Lån Forsiltning Råd og informati | an indstillinger           | Mine genveje 🗕   Nail   Print   Hjælp |
| Betalinger & overforsler      | Betal regninger                              |                            |                                       |
| Betal regninger               |                                              |                            | 289 March 201                         |
| Overfar penge                 | Indiast                                      | Sattlering                 | Kortart                               |
| Tilmeld Becalingsservice      |                                              |                            |                                       |
| Elektronisk indbetalingskort  | Indtast oplysninger                          |                            |                                       |
| Belobsmodtagerkartotek        |                                              | * skal udvideo             | Fra konto                             |
| Udenlandske betalinger +      | Velg kortart:                                |                            |                                       |
| Konto +                       | Heves pa                                     | Budgetkanto 1335 219 806 - | D. I. I. I. I. I. I.                  |
| Kort +                        | seicosmodtager                               | Varg modtager              | Betalingsinformation                  |
| Mobil F                       | Debitoridentitet + Gironr :                  | ·[+                        |                                       |
| Budget +                      | Navo/tekst bi kont-oudskrift:                |                            | Deeked til medteger                   |
| Fieth                         |                                              | Gem belobsmodtager         | Besked til modtager                   |
| Spar papir & penge 🕨          | Heddeleise til beløbsmodtager:               | 2                          |                                       |
| Arkiv 🕨                       | (max 105 tegn)                               |                            | Bolah                                 |
|                               |                                              |                            | H Delob                               |
|                               | Belab                                        |                            |                                       |
|                               | Betalingsdato                                | · (dd.mm.8888)             | Dato                                  |
|                               | Retaingsfrekvens                             | Tilmeld Betalingsservice   | Duto                                  |

You can enter multiple bills before you click Send.

### Getting more out of Netbank

#### Users

Up to eight users can be granted authorisation to your Netbank. At least one user in addition to the owner must have authorisation if the business is a public or private limited company.

Users with Netbank access can access the same information and functions as the owner.

Users can have the following different authority levels to enter and confirm transfers and pay bills:

- Alene-fuldmagt single authorisation means that a user can enter and confirm payments in the same way as the owner.
- **Fælles-fuldmagt** joint authorisation means that a user enters and confirms a payment and another user subsequently confirms the payment before it is executed.

If the business is a company, at least two users must have authorisation if one of them has joint authorisation.

Users can also gain access to konto-kik (to view account entries) and Online Investering (to invest online) if the owner has access to these features via his/her online agreement. A user with access to Online Investering can trade securities alone.

Users can obtain authorisation for Netbank by completing the form available at <u>www.nordea.dk/netbankmedbrugere</u>. Please send the completed and signed form to the address stated at the bottom of the form. When you receive the agreement on Netbank Erhverv with users ("Aftale om Netbank Erhverv - med brugere") by post, the user can log on using his/her NemID.

To see a full list of users and their rights, select **Indstillinger** to display settings and **Brugeroversigt** to see the user overview.

| Nordea              | Netbank                        |                                             | Log af                               |
|---------------------|--------------------------------|---------------------------------------------|--------------------------------------|
| 🕈 Daglig økonomi    | Opsparing og investering Lån I | Forsikring Råd og information Indstillinger | Mine genveje 👻   Mail   Print   Hjæl |
| Min profil 🕨        | Brugeroversig                  | t                                           |                                      |
| Design min Netban   | •                              |                                             |                                      |
| Mine genveje        | Brugeroversigt                 |                                             |                                      |
| Sikkerhed )         | Navn                           | Rettigheder                                 |                                      |
| Snaterned ?         | Bente Jensen                   | Godkende alene                              | Spær                                 |
| spai papir & perige | Christian Jensen               | Godkende to i forening                      | Spær                                 |
| Adressekartotek     | Aage Nielsen                   | Godkende to i forening                      | Spær                                 |
| Brugeroversigt      | Karin Olsen                    | Godkende to i forening                      | Spær                                 |

| Nordea                 | Netbank                  |                                             | Log af                               |
|------------------------|--------------------------|---------------------------------------------|--------------------------------------|
| ♠ Daglig økonomi Opspa | aring og investering Lån | Forsikring Råd og information Indstillinger | Mine genveje 🔻   Mail   Print   Hjæl |
| Min profil 🕨           | Brugeroversig            | t                                           |                                      |
| Design min Netbank 🕨   |                          |                                             |                                      |
| Mine genveje           | Brugeroversigt           |                                             |                                      |
| Sikkerhed >            | Navn                     | Rettigheder                                 |                                      |
| Spar papir & penge     | Bente Jensen             | Godkende alene                              | Spær                                 |
| Adrossokartotok        | Adgange:                 | Online Investering, Netbank, Konto-Kik      |                                      |
| Auressekartotek        | Oprettet som             | 26-09-2013                                  |                                      |
| Brugeroversigt         | bruger:                  |                                             |                                      |
|                        | Brugeraftalenummer       | 0003115593                                  |                                      |
|                        | Christian Jensen         | Godkende to i forening                      | Spær                                 |
|                        | Aage Nielsen             | Godkende to i forening                      | Spær                                 |
|                        | Karin Olsen              | Godkende to i forening                      | Spær                                 |

Payments which must be confirmed by another user are shown under **Beskeder**. They are also displayed under **Betalinger & overførsler** where you can see payments and transfers.

|                               | 10000411X                                                           |                                      |
|-------------------------------|---------------------------------------------------------------------|--------------------------------------|
| ♠ Daglig ekonomi Opsparing og | investering Lån Forsikring Råd og information Indstillinger         | Mine genveje 👻   Mail   Print   Hjæl |
| Betalinger & overførsler 🕨    | Velkommen Bente Jensen logget på F & L Holding A/S                  | Filial information                   |
| Udenlandske betalinger >      |                                                                     | Medarbejderbanken                    |
| Konto 🕨                       | Du var slost logget på 12-11-2013 kl. 11:51:59                      | Tif: 70 33 33 33                     |
| Mobil 🕨                       | Dit mobilnummer er: ****3461, du kan rette det her.                 | » Flere oplysninger                  |
| Mail 🕨                        |                                                                     |                                      |
| Spar papir & penge 🕨          | Beskeder                                                            | Overblik over dine penge             |
| Arkiv )                       | Du har betalinger liggende til godkendelse. Se betalingsgversigten. |                                      |
|                               |                                                                     | and actions                          |
|                               |                                                                     |                                      |

| Nordea                       | Netbank                                                       |        |                | Log af             |
|------------------------------|---------------------------------------------------------------|--------|----------------|--------------------|
| A Daglig økonomi Opsparing o | g investering Lån Forsikring Råd og information Indstillinger |        | Mine genveje 🔻 | Mail   Print   Hjæ |
| Betalinger & overførsler     | Betalingsoversigt                                             |        |                |                    |
| Betal regninger              |                                                               |        |                |                    |
| Overfør penge                | Kontobevægelser Kontooplysninger Betalingsoversigt            |        |                |                    |
| Tilmeld Betalingsservice     | ······································                        |        |                |                    |
| Elektronisk indbetalingskort | Konto Pengemarkedskonto 1544 552 275 💌                        |        | Sa             | ldo: 19.995,88 kr  |
| Beløbsmodtagerkartotek       | Periode Kommende betalinger 💌                                 |        |                |                    |
| Udenlandske betalinger 🕨     |                                                               |        |                |                    |
| Konto 🕨                      | November 2013                                                 |        |                |                    |
| Mobil >                      | Betalingsdag Modtager                                         | Beløb  | Sum            |                    |
|                              | Tkke oodkendt 0 test                                          | -24.11 | -24.11         | Sle                |

How to tailor your Netbank You can select the accounts you want as favourite accounts when paying bills, transferring money and having various views displayed.

- Click **Indstillinger** to go to settings.
- Click **Design min Netbank** to go to the design function.
- Click Foretrukne konti for favourite accounts.
- Make your changes and click **Send**.

If users are assigned, each user can select favourite accounts individually.

You can select the **accounts you wish to have on the front page** of your Netbank and rename them.

- Click Indstillinger for settings.
- Click **Design min Netbank** to go to the design function.
- Click **Ret min forside** to edit your front page.
- Make your changes and click **Gem** to save them.

If users are assigned, this selection will apply to all users.

|                  | You can receive a text message showing the account balance at specific points in time or when the balance reaches a specified amount.                                                                                                    |
|------------------|----------------------------------------------------------------------------------------------------|
|                  | <ul> <li>Click Mobil.</li> <li>Click Bestil SMS med saldo to order a text message with your account balance.</li> <li>Check that the mobile phone number is correct. If the number is not correct, click Ret mobilnr. and edit it.</li> <li>If you have not stated your mobile phone number, click Ret mobilnr. to add it.</li> <li>Select Interval SMS to receive a text message with your account balance at the interval you specify.</li> <li>Alternatively, select Over/under SMS to receive a text message when your account balance reaches the amount chosen.</li> <li>Select the relevant text message and click Gem to save it.</li> <li>You have now registered for a text message with balance details.</li> </ul> |
| Tips on security | <ul> <li>Use a security package with a firewall and an antivirus program and make sure it is updated automatically.</li> <li>Use up-to-date versions of your operating system, web browser and e-mail program. Activate the automatic update.</li> <li>Be extra careful when you open mails with attached files. They might contain a virus. Be particularly careful with files with odd or tempting names, even if they are sent by someone you know.</li> <li>Read more on www.nordea.dk/erhvery.</li> </ul>                                                                                                    |
| Help             | Contact Support on +45 70 33 44 44                                                                                                    |